## **Checking Decimal Positions**

 Spreadsheet shows amounts to 2 decimal positions. However, that does not always indicate that there are truly only 2 decimal positions. The cell could be rounding. If there are more than 2 decimal positions, you will need to update the cell to only be 2 decimal positions.

| 2           | J      | ourna      | l En           | itry :          | Sheet              | -<br>             | ]                     |           |                |          |              |       |         |         |            |              |                |          |       |          |           |           |           |
|-------------|--------|------------|----------------|-----------------|--------------------|-------------------|-----------------------|-----------|----------------|----------|--------------|-------|---------|---------|------------|--------------|----------------|----------|-------|----------|-----------|-----------|-----------|
| 3           | Journ  | al Header  | + ×            | i 🖍 (*          |                    |                   |                       |           |                |          |              |       |         |         |            |              |                |          |       |          |           |           |           |
| 4<br>5<br>6 |        |            | Sys ID<br>1235 | Unit<br>5 40700 | Journal ID<br>NEXT | Date<br>09/30/1   | Description<br>8 Test |           |                |          |              |       |         |         |            |              |                |          |       |          |           |           |           |
| 7           | Journ  | al Lines   | +×             |                 | i 🗔 🖸              |                   |                       |           |                |          |              |       |         |         |            |              |                |          |       |          |           |           |           |
| 8           | Sys ID | Journal ID | Line#          | Unit            | Ledger             | Account           | Alt Account           | Fund      | Dept ID        | Fund S   | ourc Program | Class | Project | Product | Special Pu | 1 Budget Ref | Affiliate<br>▼ | Fund Aff | Amour | X        | BUDGET DT | Reference | Descripti |
| 10          |        |            |                | Select fi       | ields to copy from | n a previous line | e by marking the      | checkboxe | s under each f | ield.    |              |       |         |         |            |              |                |          |       |          |           |           |           |
| 11          |        |            |                |                 |                    |                   |                       |           |                |          |              |       |         |         |            |              |                |          |       |          |           |           |           |
| 13          | 1235   | NEXT       | 1              | 42700           | ACTUALS            | 651010            | 1                     | 10117     | 42762203       | 0 01     | 2015801      | 312   | 4276001 | 5001    |            |              |                |          | (3    | (431.24) | 9/30/2018 |           |           |
| 14          | 1235   | NEXT       | 2              | 42700           | ACTUALS            | 200001            |                       | 10117     | 42762203       | 0 01     | 2015801      | 312   | 4276001 | 5001    |            |              |                |          | 3     | ,431.24  | 9/30/2018 |           |           |
| 15          | 1235   | NEXT       | 3              | 42700           | ACTUALS            | 651010            |                       | 10117     | 42762120       | IC 01    | 2016302      | 312   | 4276260 | 0018    |            |              |                |          |       | 2.51     | 9/30/2018 |           |           |
| 16          | 1235   | NEXT       | 4              | 42700           | ACTUALS            | 651010            |                       | 10117     | 42762120       | IC 13979 | 2016302      | 312   | 4276260 | 0018    |            |              |                |          |       | 9.28     | 9/30/2018 |           |           |
| 1/          | 1235   | NEXT       | 5              | 42700           | ACTUALS            | 651010            |                       | 10117     | 42762120       | 30.01    | 2016302      | 312   | 4276260 | 3018    |            |              |                |          |       | 8.35     | 9/30/2018 |           |           |
| 10          | 1235   | NEXT       | 6              | 42700           | ACTUALS            | 651010            |                       | 10117     | 42762120       | 30,13979 | 2016302      | 312   | 4276260 | 0018    |            |              |                |          |       | 30.95    | 9/30/2018 |           |           |
| 20          | 1200   | NEXT       | 6              | 42700           | ACTUALS            | 051010            |                       | 10117     | 42762120       | 401      | 2016302      | 312   | 4276260 | 0100    |            |              |                |          |       | 53.50    | 0/2010    |           |           |
| 21          | 1200   | NEVT       | 9              | 42700           | ACTUALS            | 651010            |                       | 10117     | 42762120       | *C10010  | 2016302      | 312   | 4276260 | 1010    |            |              |                |          |       | 6 69     | 912012010 |           |           |
| 22          | 1235   | NEXT       | 10             | 42700           | ACTUALS            | 651010            |                       | 10117     | 42762120       | 5(13979  | 2016302      | 312   | 4276260 | 0018    |            |              |                |          |       | 24.75    | 9/30/2018 |           |           |
| 23          | 1235   | NEXT       | 11             | 42700           | ACTUALS            | 651010            |                       | 10117     | 42762160       | 0.01     | 2016302      | 312   | 4276260 | 0018    |            |              |                |          |       | 6.70     | 9/30/2018 |           |           |
| 24          | 1235   | NEXT       | 12             | 42700           | ACTUALS            | 651010            |                       | 10117     | 42762160       | 0. 13928 | 2016302      | 312   | 4276260 | 0018    |            |              |                |          |       | 24.74    | 9/30/2018 |           |           |
| 25          | 1235   | NEXT       | 13             | 42700           | ACTUALS            | 651010            |                       | 10117     | 42762160       | 0: 01    | 2016302      | 312   | 4276260 | 0018    |            |              |                |          |       | 15.92    | 9/30/2018 |           |           |
| 26          | 1235   | NEXT       | 14             | 42700           | ACTUALS            | 651010            |                       | 10117     | 42762160       | 0: 13979 | 2016302      | 312   | 4276260 | 0018    |            |              |                |          |       | 58.75    | 9/30/2018 |           |           |
| 27          | 1235   | NEXT       | 15             | 42700           | ACTUALS            | 651010            |                       | 10117     | 42762160       | D+ 01    | 2016302      | 312   | 4276260 | 0018    |            |              |                |          |       | 0.84     | 9/30/2018 |           |           |
| 28          | 1235   | NEXT       | 16             | 42700           | ACTUALS            | 651010            |                       | 10117     | 42762160       | 0:13979  | 2016302      | 312   | 4276260 | 0018    |            |              |                |          |       | 3.09     | 9/30/2018 |           |           |
| •           |        |            |                |                 |                    |                   |                       |           |                |          |              |       |         |         |            |              |                |          |       |          |           |           | Þ         |
| REAL        | DY 1   | <b>a</b>   |                |                 |                    |                   |                       |           |                |          |              |       |         |         |            |              |                | I        |       |          |           |           | 95%       |

2. Click the check decimal positions button

| 7  | Journ | al Lines   | + ×    |          |                      |
|----|-------|------------|--------|----------|----------------------|
| 8  | SysID | Journal ID | Line # | Unit     | Ledger               |
| 9  |       |            |        |          |                      |
| 10 |       |            |        | Select f | ields to copy from a |
| 11 |       |            |        |          |                      |

3. If there are any amount fields with more than 2 decimal positions, you will receive the following message:

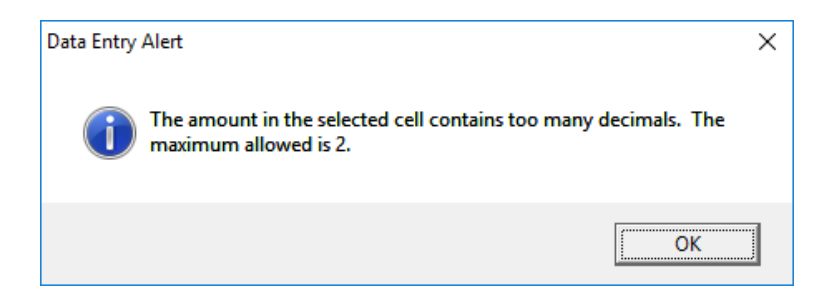

5. Click OK and the system will take you to the cell.

| 2   | J                                       | ourna      | ıl Er  | ntry     | Sheet              | <b>5</b>         | ]                |           |               |          |             |          |          |         |            |              |          |          |          |              |           |           |
|-----|-----------------------------------------|------------|--------|----------|--------------------|------------------|------------------|-----------|---------------|----------|-------------|----------|----------|---------|------------|--------------|----------|----------|----------|--------------|-----------|-----------|
| 3   | Jourr                                   | nal Header | + ×    | i 🖍 (    |                    |                  |                  |           |               |          |             |          |          |         |            |              |          |          |          |              |           |           |
| 4   |                                         |            | Sys ID | Unit     | Journal ID         | Date             | Description      |           |               |          |             |          |          |         |            |              |          |          |          |              |           |           |
| 5   |                                         |            | 123    | 5 40700  | NEXT               | 09/30/1          | 8 Test           |           |               |          |             |          |          |         |            |              |          |          |          |              |           |           |
| 7   | Jour                                    | al Lines   | $\pm$  |          | i 🗔 🖸              |                  |                  |           |               |          |             |          |          |         |            |              |          |          |          |              |           |           |
| 8   | Svs ID                                  | Journal ID | Line#  | Unit     | Ledger             | Account          | Alt Account      | Fund      | Dept ID       | Fund So  | uro Program | Class    | Project  | Product | Special Pv | in Budget Re | Affliate | Fund Aff | Amount   | BUDGET D     | Reference | Descripti |
| 9   | - i - i - i - i - i - i - i - i - i - i |            |        | <b>v</b> | <b>V</b>           |                  | ₹                |           | <b>V</b>      | •        |             | <b>v</b> | <b></b>  |         |            | 1            | <b>V</b> |          | <b>V</b> | <b>V</b>     | <b>V</b>  | <b>F</b>  |
| 10  |                                         |            |        | Select f | ields to copy from | n a previous lin | e by marking the | checkboxe | is under each | field.   |             |          |          |         |            |              |          |          |          |              |           |           |
| 11  |                                         |            |        |          |                    |                  |                  |           |               |          |             |          |          |         |            |              |          |          |          |              |           |           |
| 12  |                                         |            |        |          |                    |                  |                  |           |               |          |             |          |          |         |            |              |          |          |          |              |           |           |
| 13  | 1235                                    | NEXT       | 1      | 42700    | ACTUALS            | 651010           |                  | 10117     | 42762203      | 30 01    | 2015801     | 312      | 42760015 | 001     |            |              |          |          | (3,431.2 | 4) 9/30/2018 |           |           |
| 14  | 1235                                    | NEXT       | 2      | 42700    | ACTUALS            | 200001           |                  | 10117     | 42762203      | 30 01    | 2015801     | 312      | 42760015 | 001     |            |              |          |          | 3,431.2  | 4 9/30/2018  |           |           |
| 15  | 1235                                    | NEXT       | 3      | 42700    | ACTUALS            | 651010           |                  | 10117     | 42762120      | 1C 01    | 2016302     | 312      | 4276260  | 0018    |            |              |          |          | 2.5      | 1 9/30/2018  | •         |           |
| 16  | 1235                                    | NEXT       | 4      | 42700    | ACTUALS            | 651010           |                  | 10117     | 42762120      | 10 13979 | 2016302     | 312      | 4276260  | 0018    |            |              |          |          | 9.2      | 8 9/30/2018  | •         |           |
| 1/  | 1235                                    | NEXT       | 5      | 42700    | ACTUALS            | 651010           |                  | 10117     | 42762120      | 3001     | 2016302     | 312      | 4276260  | 0018    |            |              |          |          | 8.3      | 5 9/30/2018  |           |           |
| 18  | 1235                                    | NEXT       | 6      | 42700    | ACTUALS            | 651010           |                  | 10117     | 42762120      | 3( 13979 | 2016302     | 312      | 42762600 | 0018    |            |              |          |          | 30.9     | 5 9/30/2018  |           |           |
| 19  | 1235                                    | NEXT       | 7      | 42700    | ACTUALS            | 651010           |                  | 10117     | 42762120      | 4001     | 2016302     | 312      | 42762600 | 3018    |            |              |          |          | 53.5     | 8 9/30/2018  |           |           |
| 20  | 1235                                    | NEXT       | 8      | 42700    | ACTUALS            | 651010           |                  | 10117     | 42762120      | 4(13979  | 2016302     | 312      | 4276260  | 0018    |            |              |          |          | 198.0    | 1 9/30/2018  | •         |           |
| 21  | 1235                                    | NEXT       | 9      | 42700    | ACTUALS            | 651010           |                  | 10117     | 42762120      | 5001     | 2016302     | 312      | 4276260  | 0018    |            |              |          |          | 6.6      | 3 9/30/2018  | •         |           |
| 22  | 1235                                    | NEXT       | 1U     | 42700    | ACTUALS            | 651010           |                  | 10117     | 42762120      | 51 13979 | 2016302     | 312      | 42762600 | 1018    |            |              |          |          | 24.7     | 5 9/30/2018  |           |           |
| 23  | 1235                                    | NEXT       | 11     | 42700    | ACTUALS            | 651010           |                  | 10117     | 42762160      | 0.01     | 2016302     | 312      | 42762600 | 3018    |            |              |          |          | 6.7      | a 9/30/2018  |           |           |
| 24  | 1235                                    | NEXT       | 12     | 42700    | ACTUALS            | 651010           |                  | 10117     | 42762160      | 0.13928  | 2016302     | 312      | 4276260  | 1018    |            |              |          |          | 24.7     | 4 9/30/2018  |           |           |
| 25  | 1235                                    | NEXT       | 13     | 42700    | ACTUALS            | 651010           |                  | 10117     | 42762160      | 0.01     | 2016302     | 312      | 42762600 | JU18    |            |              |          |          | 15.9     | 2 9/30/2018  |           |           |
| 26  | 1235                                    | NEXT       | 14     | 42700    | ACTUALS            | 651010           |                  | 10117     | 42762160      | 0: 13979 | 2016302     | 312      | 42762600 | 1018    |            |              |          |          | 58.7     | 5 9/30/2018  |           |           |
| 21  | 1235                                    | NEXT       | 75     | 42700    | ACTUALS            | 651010           |                  | 10117     | 42762160      | 0-01     | 2016302     | 312      | 42762600 | JU18    |            |              |          |          | 8.0      | 4 9/30/2018  |           |           |
| 28  | 1235                                    | NEXT       | 15     | 42700    | ACTUALS            | 651010           |                  | 10117     | 42762160      | 0(13979  | 2016302     | 312      | 42762600 | 3018    |            |              |          |          | 3.0      | 3 3/30/2018  |           |           |
|     |                                         |            |        |          |                    |                  |                  |           |               |          |             |          |          |         |            |              |          |          |          |              |           | Þ         |
| REA | DY '                                    | 80         |        |          |                    |                  |                  |           |               |          |             |          |          |         |            |              |          |          | III 🗉 🗉  |              | <u> </u>  | + 95%     |

Note the amount actually in the field is more than 2 decimal positons.

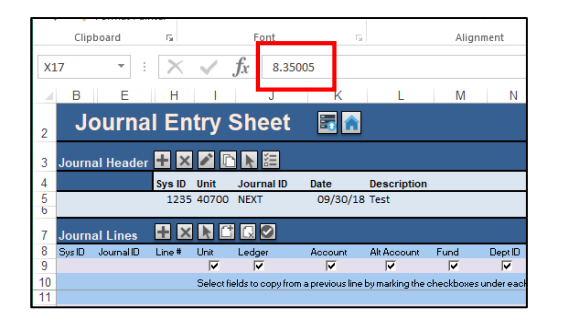

- 6. Correct the decimal positions for the field to 2 decimal positons.
- 7. Repeat Step 2. The spreadsheet <u>will not</u> automatically continue to check for cells with more than 2 decimal positons.
- 8. If there are no other cells with more than 2 decimal positions, you won't receive the message from Step 3 and cell H5 will become active with the cursor.

|        | В      | E          | H      |                         | J                 | K                  | L                | М            | N          |
|--------|--------|------------|--------|-------------------------|-------------------|--------------------|------------------|--------------|------------|
| 2      | J      | ourna      | il En  | try                     | Sheet             | <b>E</b> 🔒         |                  |              |            |
| 3      | Journ  | al Headei  | + ×    |                         |                   |                    |                  |              |            |
| 4      |        |            | Sys ID | Unit                    | Journal ID        | Date               | Description      |              |            |
| 5<br>6 |        |            | 1235   | 40700                   | NEXT              | 09/30/18           | Test             |              |            |
| 7      | Journ  | al Lines   | + ×    |                         | i 🗔 🖸             |                    |                  |              |            |
| 8      | Sys ID | Journal ID | Line # | Unit                    | Ledger            | Account            | Alt Account      | Fund         | Dept ID    |
| 9      |        |            |        | $\overline{\mathbf{v}}$ |                   |                    | <b>V</b>         | $\checkmark$ |            |
| 10     |        |            |        | Select f                | ields to copy fro | om a previous line | by marking the o | checkboxe    | s under ea |
| 11     |        |            |        |                         |                   |                    |                  |              |            |

9. Attempt to reload the journal.

- 10. If you still receive the same error message, verify that you don't have any CF values that are longer than the accepted field length.
  - a. Ex. Check your Dept ID fields entered. Entered values can't be longer than 10 characters.